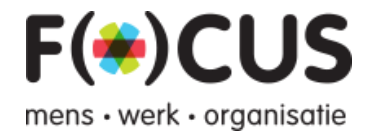

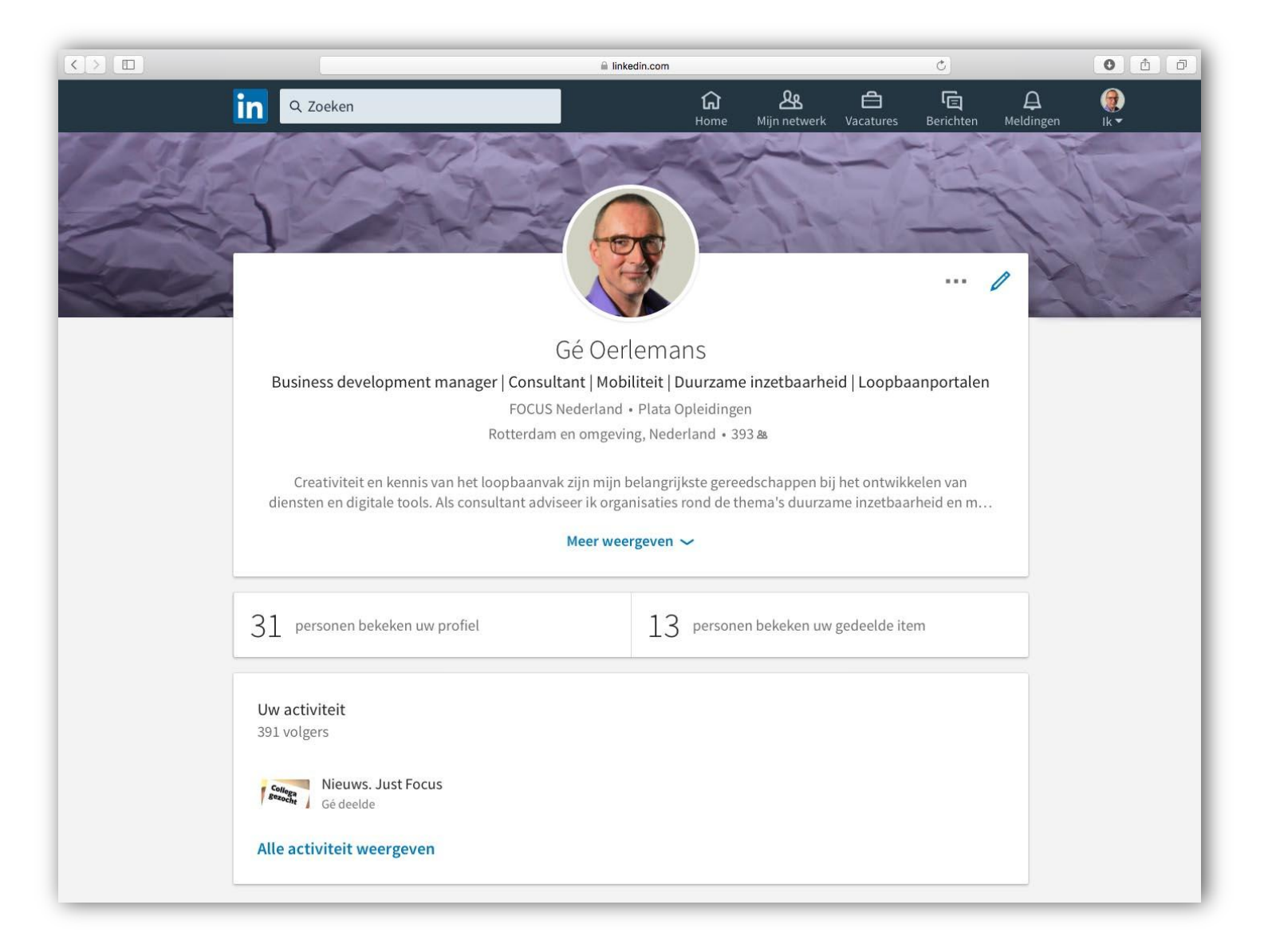

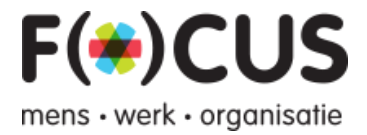

# **Deel 1: Profiel opstellen**

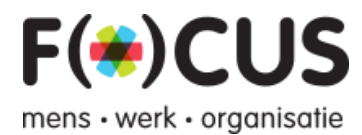

| Tips                          | Hoe doe je dit?                                                                                                    | Wat is het resultaat?                                                                                                    |  |
|-------------------------------|----------------------------------------------------------------------------------------------------|----------------------------------------------------------------------------------------------------|--|
| Maak een goede<br>introductie | Het instellen of aanpassen van jouw introductie kan door te klikken op het potlood<br>aan de rechterkant van de profielfoto.                                                                                                    | De introductie met onder andere je<br>profielfoto, kopregel, huidige functie er<br>samenvatting, vormen het visitekaartje<br>van jezelf. Door hier goed aandacht<br>aan te besteden, word je sneller<br>herkend en zien bezoekers van jouw<br>profiel in één oogopslag wie je bent.                                                                                                    |  |
| Profielfoto                   | Via het potlood bij de profielfoto kan je de profielfoto aanpassen. Via uploaden kies<br>ge een geschikte foto die aangepast kan worden door middel van schuiven en in- of<br>uizoomen.Introductie bewerken > ProfielfotoXVersleep de afbeelding om de positie te wijzigen en gebruik de schuifbalk om te zoomenUpposten+Introductie bewerken > profielfotoVergeet niet de zichtbaarheid aan te passen naar 'ledereen'! | <ul> <li>Hiermee word je sneller herkend op<br/>LinkedIn door mensen die jou<br/>ontmoet hebben. Of het is een eerste<br/>'online' kennismaking.</li> <li>Zorg dat je gezicht (= ogen) duidelijk in<br/>beeld is. Een positieve uitstraling<br/>nodigt meer uit en zal interesse<br/>wekken. Een vakantiefoto is niet<br/>geschikt, omdat het bij LinkedIn om<br/>zakelijke contacten gaat.</li> <li>Presenteer jezelf in kleding waarin je<br/>bijvoorbeeld ook solliciteert.</li> </ul> |  |

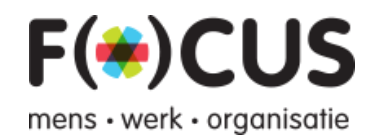

| Een professionele<br>Kopregel (met de<br>optie om functie en<br>opleiding aan te<br>geven) | Business development manager   Consultant   Mobiliteit   Duurzame inzetbaarheid   Loopbaanportalen<br>FOCUS Nederland • Plata Opleidingen<br>Rotterdam en omgeving, Nederland • 393 &<br>Kopregel *<br>Business development manager   Consultant   Mobiliteit   Duurzame inzetbaarheid   Loopbaanportalen<br>Huidige functie<br>Business Development Manager bij FOCUS Nederland<br>Opleiding<br>Plata Opleidingen                                                                                                    | <ul> <li>De kopregel verschijnt onder jouw<br/>naam en is zichtbaar wanneer mensen<br/>jou opzoeken, dus ook recruiters. Zorg<br/>dat in de kopregelduidelijk wordt welk<br/>beroep je hebt (of wilt bemachtigen) en<br/>welke eigenschappen of ervaring je<br/>daarvoor wilt inzetten.</li> <li>Welk probleem los jij op voor de<br/>werkgever?</li> <li>Daarnaast kan je jouw huidige functie<br/>en opleiding kiezen via de dropdown<br/>functie.</li> </ul> |
|--------------------------------------------------------------------------------------------|----------------------------------------------------------------------------------------------------|----------------------------------------------------------------------------------------------------|
| Je Samenvatting                                                                            | In eerste instantie is de samenvatting beperkt tot de eerste 200 karakters, en daarna<br>klik je op 'meer weergeven'. Hier is het niet de bedoeling om je werkervaring<br>uitvoerig te beschrijven<br>Samenvatting<br>Creativiteit en kennis van het loopbaanvak zijn mijn belangrijkste gereedschappen bij het ontwikkelen van<br>diensten en digitale tools. Als consultant adviseer ik organisaties rond de thema's duurzame inzetbaarheid<br>en mobiliteit.<br>Als business development manager en loopbaanprofessional zet ik mijn talenten in om anderen een stap | In 200 woorden geef je de lezer een<br>goed beeld wie je bent, (=persoonlijke<br>eigenschappen) maar vooral welke<br>kennis en ervaring je inzet in je werk<br>en in welke werkomgeving je het best<br>werkzaam bent.<br>Binnen één minuut moet je kennis en<br>kunde duidelijk zijn. Het is de<br>kennismaking met de lezer. (=<br>elevator pitch).                                                                                                    |
| Activiteiten                                                                               | <ul> <li>ledereen kan zien hoe actief je bent op LinkedIn. Zorg ervoor dat je regelmatig<br/>berichten van anderen leest en hierop reageert, maar ook zelf informatie deelt met<br/>anderen. Hierbij kan je denken aan:</li> <li>Artikelen gerelateerd aan jouw branche</li> <li>Bericht met informatie die jij belangrijk vindt om te delen</li> </ul>                                                                                                    | Wanneer je de juiste keuzes maakt<br>met betrekking tot jouw activiteiten op<br>LinkedIn, kan dit jouw profiel<br>versterken en jouw kennis en<br>vaardigheden ondersteunen. Daar<br>komt bij dat wanneer mensen jouw<br>updates 'interessant' vinden, je ook bij<br>recruiters zichtbaar wordt.                                                                                                    |

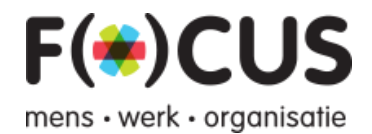

|                                 |                                                                                                    |                                                                                                    | · · · · · · · · · · · · · · · · · · ·                                                                                                    |
|---------------------------------|----------------------------------------------------------------------------------------------------|----------------------------------------------------------------------------------------------------|----------------------------------------------------------------------------------------------------|
| Diverse onderdelen<br>toevoegen | Nieuw profielonderdeel toevoegen<br>✓<br>Uw openbare profiel bewerken ③<br>Profiel toevoegen in een andere ③<br>taal                                                                                                    | Je kunt verschillende onderdelen toevoegen<br>aan jouw profiel. Deze onderdelen zijn<br>gecategoriseerd in drie categorieën:<br>achtergrond, vaardigheden en prestaties. | Hierdoor ontstaat meer ruimte om<br>specifieke kennis of andere relevante<br>informatie te vermelden. Dit vergroot<br>de leesbaarheid van je profiel, maar<br>biedt gelijktijdig ook de mogelijkheid<br>om bepaalde zoekwoorden waarop<br>je gevonden wilt worden, nog een<br>keer in je profiel voor te laten komen.                                                                                                    |
| Achtergrond                     | <ul> <li>Werkervaring:</li> <li>Een volledige omschrijving van je huidige functie laat zien wat je taken zijn en met welk resultaat je ze hebt uitgevoerd.</li> <li>De omschrijving moet voldoen aan: <ul> <li>Goed leesbare opsommingen: zodat het in snel gelezen kan worden;</li> <li>Benoemen van resultaat - in getallen waar mogelijk en anders een korte beschrijving;</li> <li>Opnemen van'recruiterszoektermen' – je vindbaarheid wordt hiermee verhoogd.</li> </ul> </li> <li>Als je meerdere huidige functies hebt kun je kiezen welke je meteen zichtbaar wilt hebben. Van de functie die je bovenaan hebt staan, wordt de gehele omschrijving weergegeven. Denk hierbij dus aan de volgorde van de huidige functies: Wat helpt jou om meteen uitgenodigd te worden voor een sollicitatie- en/of netwerkgesprek?</li> <li>Opleidingen:</li> <li>Geef aan welke opleidingen je volgt/gevolgd hebt om zichtbaar te maken welke kennis je hebt opgedaan in de afgelopen periode. Link dit met de opleidingsinstituut waar mogelijk, want er wordt ook gezocht op opleidingsnaam of opleidingsinstituut.</li> </ul> |                                                                                                    | Jouw volledige omschrijving van je<br>huidige functie is meteen helemaal<br>leesbaar! Gebruik ook de functietitels<br>waaronder jouw vakmanschap nu in<br>jouw vak bekendstaat.<br>Opmerking: ook als je nu geen werk<br>hebt, vul je toch een huidige functie in.<br>Hierbij kan je in een nieuwe functie<br>aanmaken met een functietitel zoals:<br>'Beschikbaar' of 'Beschikbaar voor een<br>functie gericht op' In de omschrijving<br>kan je zoekwoorden opnemen zodat je<br>hierop gevonden wordt. Waarom?<br>Selecteurs zoeken altijd op: huidige<br>functie!<br>Ook bij opleidingen is er een<br>mogelijkheid om een omschrijving te<br>geven. Gebruik dit en voeg ook hier<br>weer zoekwoorden uit je studie en<br>vakgebied toe.<br>Je kunt kiezen welke opleiding meteen<br>zichtbaar is. Maak een keus tussen je<br>MBO/HBO-opleiding en juist een<br>recente training. |

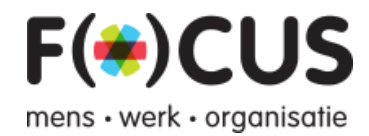

| Vaardigheden | Via 'nieuwe vaardigheid to<br>kunnen mensen in jouw n<br>naast de vaardigheid. Dit<br>zijn op die manier door je<br>De volgorde kan je verand<br>volgen. | Door vaardigheden te kiezen die goed<br>aansluiten bij je werkzaam-<br>heden en je werkervaring versterken,<br>kan je de lezer congruentie laten<br>zien. Wanneer mensen in je netwerk<br>deze vaardigheden vervolgens |                                                                                                    |
|--------------|----------------------------------------------------------------------------------------------------|----------------------------------------------------------------------------------------------------|----------------------------------------------------------------------------------------------------|
|              | Uitgelichte vaardigheden en or<br>Coaching · 29                                                                                                    | derschrijvingen Nieuwe vaardigheid toevoegen<br>Judith Hament en 28 connecties hebben deze vaardigheid onderschreven                                                                                                   | onderschrijven, wordt voor de lezer<br>duidelijk dat je hier bedreven in bent.<br>Selecteer vaardigheden die je in de<br>toekomst ook wilt benutten zodat ie |
|              | Training · 22                                                                                                    | Scott Blick en 21 connecties hebben deze vaardigheid onderschreven                                                                                                    | hierop gevonden wordt door recruiters.<br>Gebruik de in LinkedIn al bestaande<br>vaardigbeden, zodat recruiters je                                           |
|              | Personal Develop · 10                                                                                                    | Miranda Alberts RL en 9 connecties hebben deze vaardigheid onderschreven                                                                                                    | hierop kunnen vinden.                                                                                                    |
|              |                                                                                                    | Nog 18 weergeven 🗸                                                                                                    |                                                                                                    |
|              |                                                                                                    |                                                                                                    |                                                                                                    |

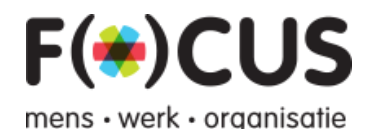

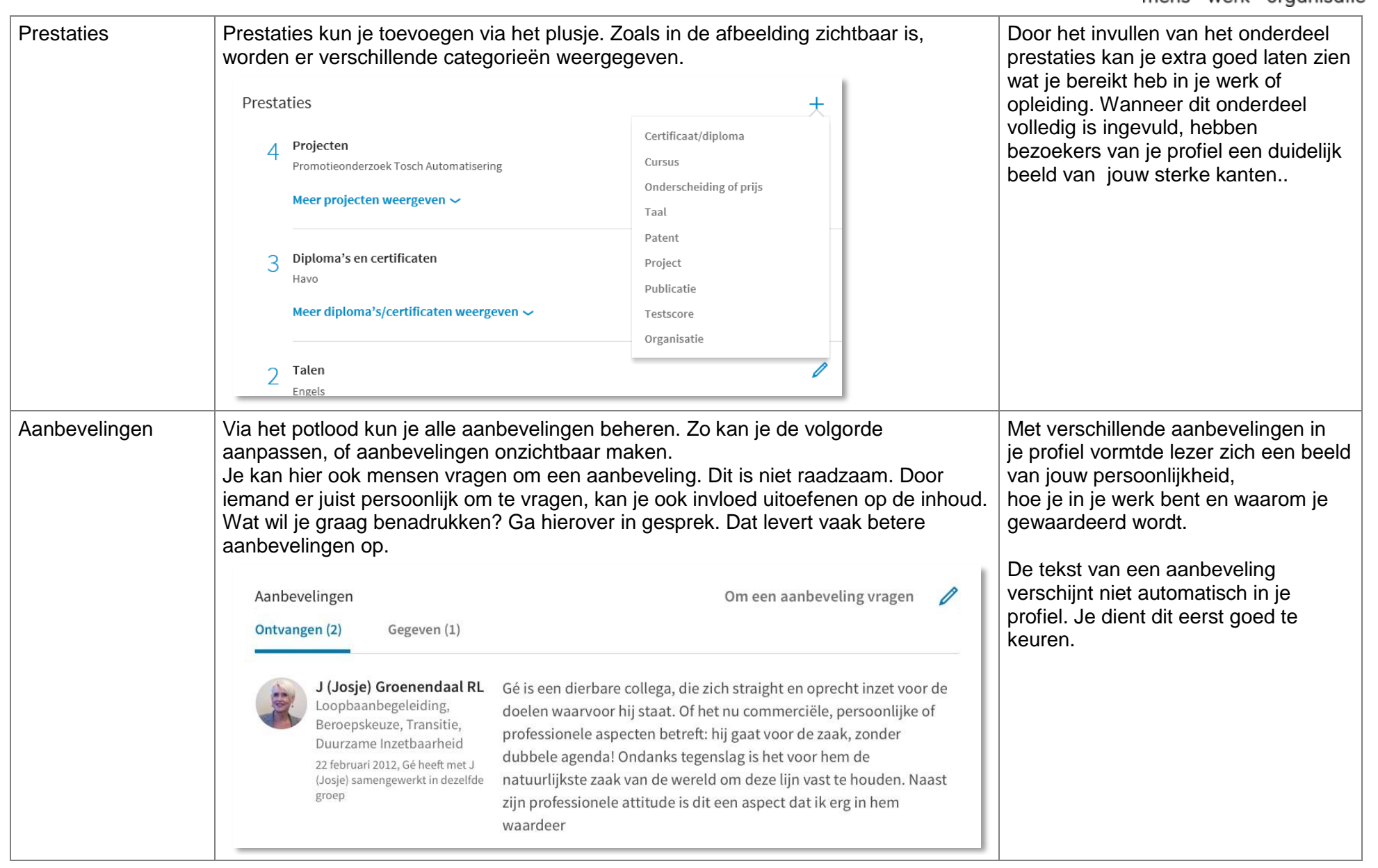

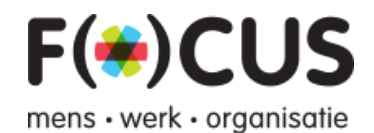

| Yolg interessante<br>edrijvenZoek bedrijven via de zoekmogelijkheid zoals hierboven bij groepen wordt<br>beschreven.Bedrijven plaa<br>bedrijfspagina<br>je recent nieu<br>vinden (emplo<br>nuttige informatie en vacatures van dit bedrijf in je tijdlijn op de<br>klikken. Nu krijg je informatie en vacatures van dit bedrijf in je tijdlijn op de<br>komepagina.Bedrijven plaa<br>bedrijfspagina<br>je recent nieu<br>vinden (emplo<br>nuttige inform<br>werkzoekende<br>Recruiters van                                                                                                    | discussies in deze                                                                                                    |
|----------------------------------------------------------------------------------------------------|----------------------------------------------------------------------------------------------------|
| Aan het volgen       deze manier of deze organisation         Image: State volgers       Image: State volgers         Image: State volgers       Image: State volgers         Image: | atsen vacatures op hun<br>a. Op deze pagina kan<br>uws over dit bedrijf<br>oyer branding). Dit is<br>natie voor een<br>le.<br>In die bedrijven zien op<br>dat jij interesse hebt in<br>atie.<br>t soms mogelijk om<br>kedIn (met je profiel) te<br>o vacatures. Check in<br>uurlijk eerst even of je<br>oed aansluit op dat wat<br>wordt. Een kleine<br>s soms noodzakelijk. |

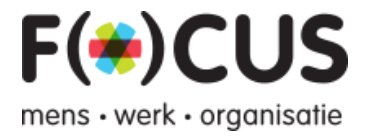

## Deel 2: Vinden en gevonden worden

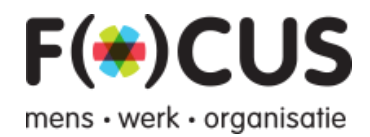

| Tips                  | Hoe doe je dit?                                                                                                    | Wat is het resultaat?                                                                                                    |
|-----------------------|----------------------------------------------------------------------------------------------------|----------------------------------------------------------------------------------------------------|
| Zoekwoorden           | <ul> <li>Het draait bij LinkedIn vooral om zoekwoorden. Het is daarom belangrijk dat je goed weet waarop je gevonden wilt worden. Denk goed na over de woorden die jou typeren in je werk naast de functie die je uitoefent. Dit zijn je zogenaamde zoekwoorden.</li> <li>Kies 6 tot 8 zoekwoorden die passen bij jouw professionele profiel en het werk waarvoor je beschikbaar bent. Laat deze zoekwoorden meerdere keren in je profiel terugkomen (inclusief je kopregel).</li> </ul>                                                                                                    | Door deze woorden te gebruiken,<br>zal je hoger in de zoekresultaten<br>verschijnen.<br>Het is dan wel belangrijk dat je een<br>zeer deskundig profiel hebt.                                                                                                    |
| Geavanceerd<br>zoeken | Er is een mogelijkheid om geavanceerd te zoeken naar personen, groepen, vacatures , etc. Klik op de zoekbalk en vervolgens op: 'search for people with filters'         Image: State of the second second se | Door geavanceerd te zoeken kan je<br>specifieker resultaten laten<br>verschijnen.<br>Je kan zoekoperators gebruiken in het<br>zoekveld om de resultaten te verfijnen.<br>Zoekoperators zijn een aanvulling op<br>de filters aan de rechterkant van de<br>pagina met zoekresultaten. |

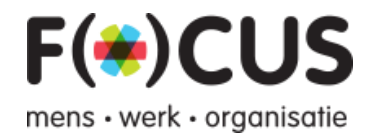

|                  |                                                                                                    | 1                                                                                                    |
|------------------|----------------------------------------------------------------------------------------------------|----------------------------------------------------------------------------------------------------|
| Je vindbaarheid  | Je bent alleen vindbaar voor 3de graads connecties wanneer je een volledig gevuld<br>profiel hebt. Dit heet een zeer deskundig profiel. Een 'Zeer deskundig 'profiel krijg je<br>door:<br>- Het uploaden van een profielfoto<br>- Het invullen van je regio en branche<br>- Kopregel<br>- Minimaal 50 connecties<br>- Een samenvatting<br>- 2 opleidingen (cursussen)<br>- Vermelden van huidig werk en 2 vorige functies<br>- 3 skills (vaardigheden)<br>Profielsterkte<br>Zeer deskundig | Het aantal connecties heeft veel<br>invloed op je vindbaarheid. Hoe<br>groter je netwerk, hoe makkelijker<br>anderen je kunnen vinden:<br>Wanneer je 100 connecties hebt die<br>zelf 200 connecties hebben, bestaat<br>jouw 2e graads netwerk al uit 20.000<br>mensen. Daar zit de kracht van<br>LinkedIn.<br>Recruiters (en anderen die<br>geavanceerd zoeken) krijgen altijd<br>eerst de mensen met een 'zeer<br>deskundig profiel' te zien, die tevens<br>voldoen aan hun zoektermen en<br>overige criteria als branche en regio's. |
| Persoonlijke URL | Linkedin maakt automatisch een URL aan voor je LinkedIn profiel. Deze kan je<br>aanpassen.<br>Hierdoor krijg je een persoonlijke URL<br>Contact- en persoonlijke gegevens v<br>Uw profiel<br>Linkedin.com/in/matthijsstolk                                                                                                    | Een persoonlijke URL verhoogt je<br>vindbaarheid in Google en dient ook<br>andere doeleinden. Bijvoorbeeld als<br>aanvulling op je cv of in je digitale<br>handtekening.                                                                                                    |

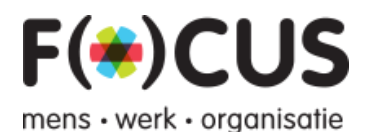

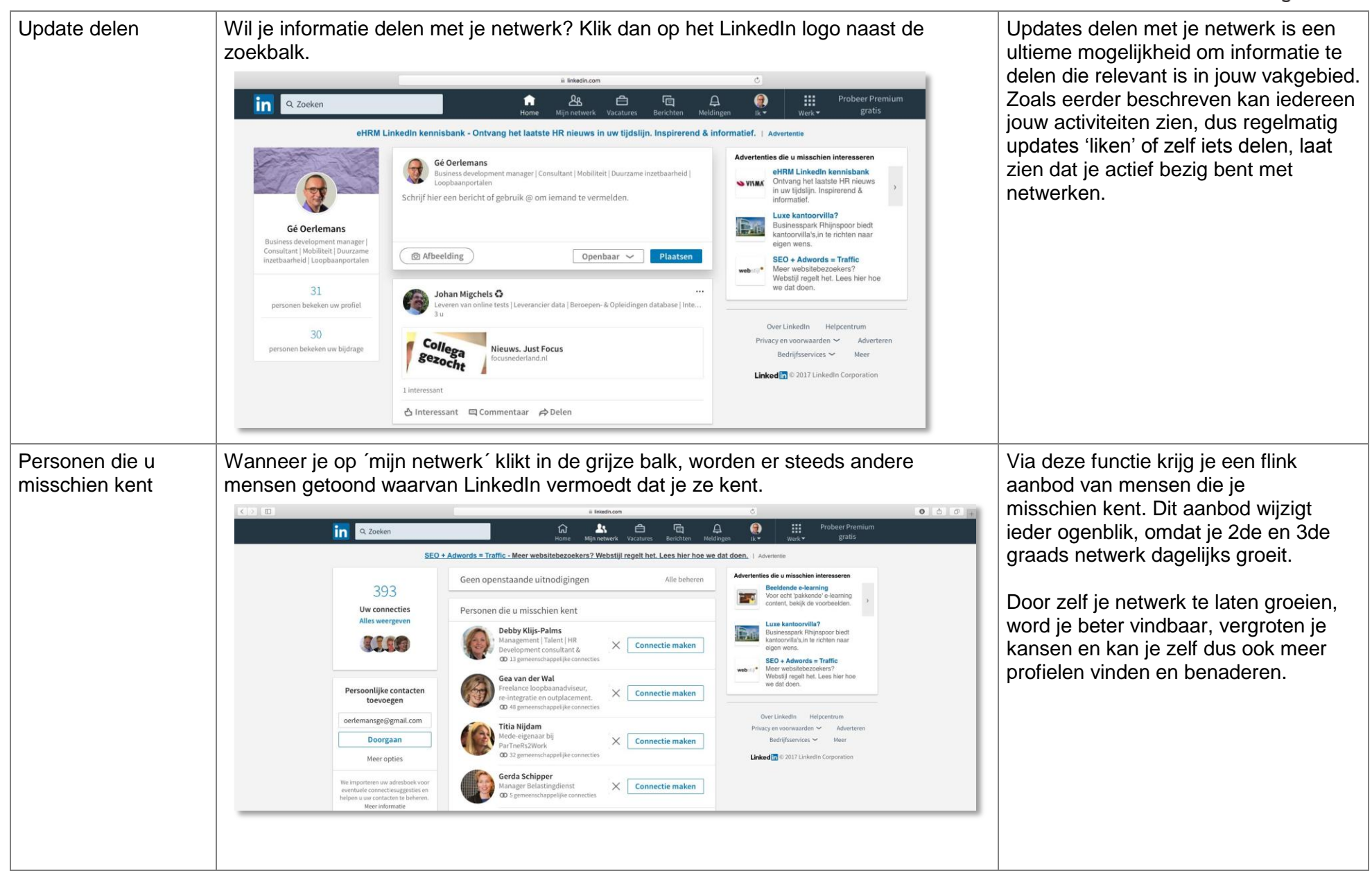

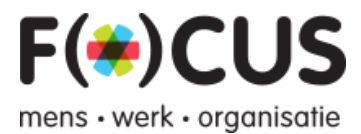

| 'Wie heeft uw profiel<br>bekeken' | Gé Oerlemans         Business development manager           Consultant   Mobiliteit   Duurzame         Inzetbaarheid   Loopbaanportalen         31         personen bekeken uw profiel         30         personen bekeken uw bijdrage                                                                           | Kijk frequent wie je profiel heeft bekeken. Staan hier<br>interessante netwerkcontacten tussen? Nodig hen dan<br>uit om connectie te maken middels een persoonlijk<br>bericht.Leg bijvoorbeeld de vraag voor of je iets voor<br>diegene kan betekenen en vraag gerust wat de<br>aanleiding is geweest om jouw profiel te bekijken.<br>Formuleer het positief en benadruk een gezamenlijk<br>belang. | Op deze manier kan je jouw netwerk<br>vergroten en krijg je tips en informatie<br>over ontwikkelingen in jouw vakgebied<br>of met betrekking tot vacatures.<br>Weeg wel goed af of die persoon<br>betrouwbaar is. Kijk dus naar het<br>profiel en bepaal of hij/zij aanvullend is<br>voor je netwerk. Je wilt immers geen<br>mensen in je netwerk met dubieuze<br>bedoelingen. Laat je gevoel hierbij<br>spreken. |
|-----------------------------------|----------------------------------------------------------------------------------------------------|----------------------------------------------------------------------------------------------------|----------------------------------------------------------------------------------------------------|
| Uitnodigen                        | Wanneer je iemand wilt uitu<br>Onderstaand veld verschijr<br>Albert I<br>regiodirecteur at FOC<br>FOCUS Nederland - Krauth<br>Utrecht en orgeving, Ne<br>Imail Com<br>Voor advies op het snijvlak van mens, werk en organisatie.<br>Nederland (Utrecht - Arnhem - Eindhoven)06 - 30 73 93 99 00.<br>Meer weergev | nodigen, klik je op 'connectie maken' in het profiel.<br>nt. Hier kan je aangeven waar je iemand van kent.                                                                                                    | LinkedIn biedt verschillende<br>mogelijkheden om je netwerk uit te<br>breiden. Nodig mensen uit middels een<br>persoonlijke tekst. Hiermee bouw je<br>het contact (weer) op.<br>De standaardtekst van LinkedIn 'ik wil<br>u graag toevoegen ' heeft een<br>averechts effect.                                                                                                    |

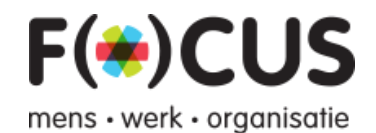

| Connecties<br>toevoegen | Via Netwerk (in de grijze balk) kan je zoeken naar bestaande contacten op LinkedIn.<br>Er wordt onder andere gebruik gemaakt van het adresboek van je mailaccount.<br>Ontdek wie u al kent<br>op LinkedIn<br>matthijs.stolk@gmail.com<br>Doorgaan<br>Meer informatie                                                                                                    | Dit een snelle en eenvoudige manier<br>om te ontdekken wie je al kent op<br>LinkedIn.<br>Let op: door hier gebruik van te<br>maken kan je ook onbedoeld<br>mensen uitnodigen waar je liever<br>geen contact meer mee hebt<br>(!).Tevens worden er uitnodigingen met<br>de standaard tekst verstuurd. Dit is dus<br>niet aan te raden.                                                                                         |
|-------------------------|----------------------------------------------------------------------------------------------------|----------------------------------------------------------------------------------------------------|
| Alumni                  | Je verkrijgt veel arbeidsmarktinformatie door deze functionaliteit (bij mijn<br>netwerk) te benutten. Bijvoorbeeld door te onderzoeken waar vakgenoten en<br>medestudenten werkzaam zijn en welk beroep ze nu uitoefenen.<br>Tevens kan je onderzoeken wie welke (vakgerichte) opleiding heeft gevolgd en waar<br>diegene werkzaam is, om je bijvoorbeeld te kunnen oriënteren op passende<br>opleidingen. | Op deze manier geeft het LinkedIn<br>netwerk inzichten, waardoor jij je<br>kansen op de arbeidsmarkt kan<br>vergroten.                                                                                                    |
| Vacatures               | In de taakbalk van LinkedIn kan je het onderdeel Vacatures aanklikken. Hier kan je<br>coeken naar relevante vacatures.                                                                                                    | Door keywords, functienamen en regio<br>aan te geven in de zoekvelden, krijg je<br>inzicht in vacatures. Wees creatief als<br>het gaat om functies en keywords,<br>hierdoor worden de zoekresultaten<br>steeds beter.<br>Een goede zoekopdracht kan je<br>opslaan (bewaarde zoekopdrachten)<br>en hergebruiken. LinkedIn kan je<br>tevens per e-mail op de hoogte<br>brengen van resultaten die voldoen<br>aan jouw opdracht. |

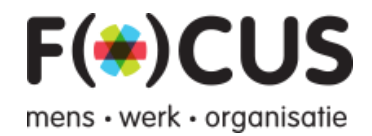

| Vacature<br>zoekopdrachten | Wanneer je een zoekopdracht maakt op een functie, kan je de zoekopdracht bewaren.                                                                                                    | Je kan meerdere zoekopdrachten<br>bewaren. Op deze manier kan je                                              |
|----------------------------|----------------------------------------------------------------------------------------------------|----------------------------------------------------------------------------------------------------|
| bewaren                    | Vacaturemelding aanmaken   Manager Business Development in Nederland   Meldingen ontvangen   Word op de hoogte gesteld via   Dagelijks   E-mail   Een melding op mobiel en desktop ()     Annuleren     Opslaan | inzicht krijgen in de arbeidsmarkt in<br>een specifieke regio en voor<br>specifieke functies of vaardigheden. |
|                            |                                                                                                    |                                                                                                    |

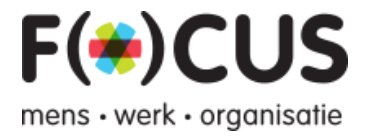

## Deel 3: Gegevens en beveiligen

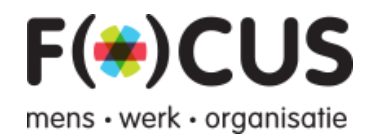

| Helpcentrum                | Door op je foto rechtsboven in de grijze balk te klikken, krijg je toegang tot een drop-<br>down menu. Onderaan vind je het Helpcentrum. | Antwoorden op veelgestelde vragen<br>vind je in de Q&A van het<br>Helpcentrum.<br>Je kan er zelf ook vragen stellen (in<br>het Nederlands).<br>Ook vind je er heel veel tips en<br>andere informatie over het gebruik<br>van LinkedIn.<br>Het Helpcentrum is echt de moeite<br>waard om eens nader te bekijken.                                                                                                    |
|----------------------------|----------------------------------------------------------------------------------------------------|----------------------------------------------------------------------------------------------------|
| Privacy en<br>Instellingen | <complex-block></complex-block>                                                                                                    | Wanneer je met je profiel aan de<br>slag gaat, zet dan 'profiel<br>wijzigingen' bij privacy uit. Dit kan<br>ook bij je profiel (rechts zit een<br>schuifje). Hiermee voorkom je dat je<br>netwerk van iedere wijziging op de<br>hoogte gebracht wordt.<br>Bij privacy en instellingen kan je ook<br>aangeven wat zichtbaar is wanneer<br>je profielen bekijkt, wat een<br>onbekende ziet als hij/zij je profiel<br>bezoekt en wie jouw connecties<br>kunnen zien.<br>Tevens kan het slim zijn om<br>'gebruikers die dit profiel hebben<br>bekeken, bekeken ook' uit te<br>zetten, om bezoekers van je profiel<br>niet voortijdig kwijt te raken. |

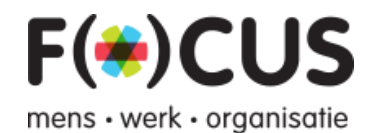

| E-mails en<br>e-mailadressen | Bij basisgegeven<br>mailadressen<br>invoeren. Zorg da<br>voorkomen dat je<br>wanneer je het<br>wachtwoord kwijt<br>Bij het tabblad co<br>gehouden wilt wo<br>handig wanneer j                                                                                                    | as (zie vorige stap) kan je bij ema<br>at je een prive e-mailadres als pri<br>e na een uit- diensttreding geen to<br>t bent.<br>ommunicatie kan je per groep aar<br>orden van nieuwe berichten en re<br>je lid bent van veel groepen waar | Door meerdere e-mailadressen in te<br>voeren, heb je een extra beveiliging<br>ingebouwd met betrekking tot de<br>toegang tot je profiel.<br>LinkedIn kan je overspoelen met<br>berichten, als je de instellingen niet<br>aanpast. Hier heb je dus invloed op.                                                                                                    |                                                                                                    |
|------------------------------|----------------------------------------------------------------------------------------------------|----------------------------------------------------------------------------------------------------|----------------------------------------------------------------------------------------------------|----------------------------------------------------------------------------------------------------|
| Beveiligen                   | Ga hiervoor naar instellingen en kies voor het tabblad account om je wachtwoord te wijzigen en om te controleren waar je allemaal bent aangemeld met je Linkedin account.       E                                                                                                    |                                                                                                    | Een zorgvuldig opgebouwd netwerk en<br>gevuld LinkedIn profiel kost best wat<br>tijd en moeite. Zo nu en dan je<br>wachtwoord aanpassen is belangrijk<br>om te voorkomen dat je profiel gehackt<br>kan worden.<br>Om je profiel nog beter te beveiligen,<br>kan je ook kiezen voor het ontvangen<br>van een verificatiecode wanneer er<br>vanaf een vreemde computer wordt<br>ingelogd in je profiel. Dit doe je via het |                                                                                                    |
| Tot slot                     | <ul> <li>De kracht van LinkedIn zit in je 2<sub>de</sub> graads netwerk dus vergroot je netwerk.</li> <li>Social media heeft tijd nodig, verwacht dus niet te snel resultaat.</li> <li>Vergroot je zichtbaarheid en vindbaarheid als werkzoekende door actief gebruik te maken van dit medium.</li> <li>LinkedIn maakt deel uit van je totale aanpak, gebruik het naast je offline activiteiten.</li> <li>Er zijn diverse praktische boekjes te verkrijgen om stapsgewijs je profiel op te</li> <li>bouwen en vervolgens te benutten om werk te vinden.</li> </ul> |                                                                                                    |                                                                                                    | Volg onze bedrijfspagina op LinkedIn:         https://www.linkedin.com/company/focus-         nederland         Facebook:         https://www.facebook.com/focusnederland/         F(*)CUS         mens - werk - organisatie         088 007 1400         info@focusnederland.nl |